## PROCEDIMENTO PER LA CREAZIONE DELL'ACCOUNT

1) Collegati al sito <u>www.polismile.wansport.com</u>. Clicca su <u>REGISTRATI</u> (se sei già registrato inserisci la mail o il numero di telefono e la password scelte in fase di registrazione)

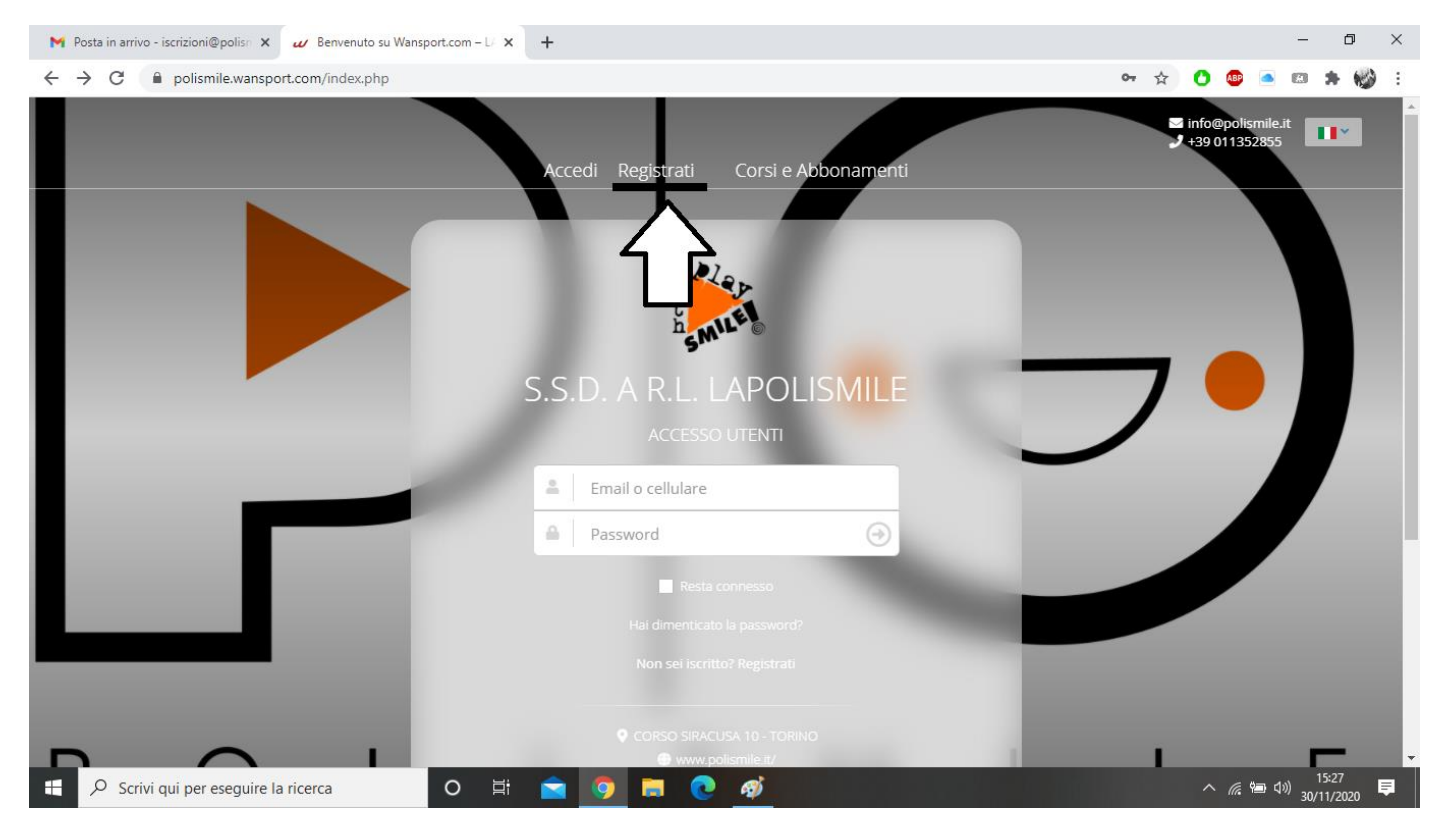

 Inserisci i tuoi dati. Per procedere devi compilare tutti i campi e accettare le condizioni e il trattamento dei dati. Clicca su <u>PROCEDI</u>

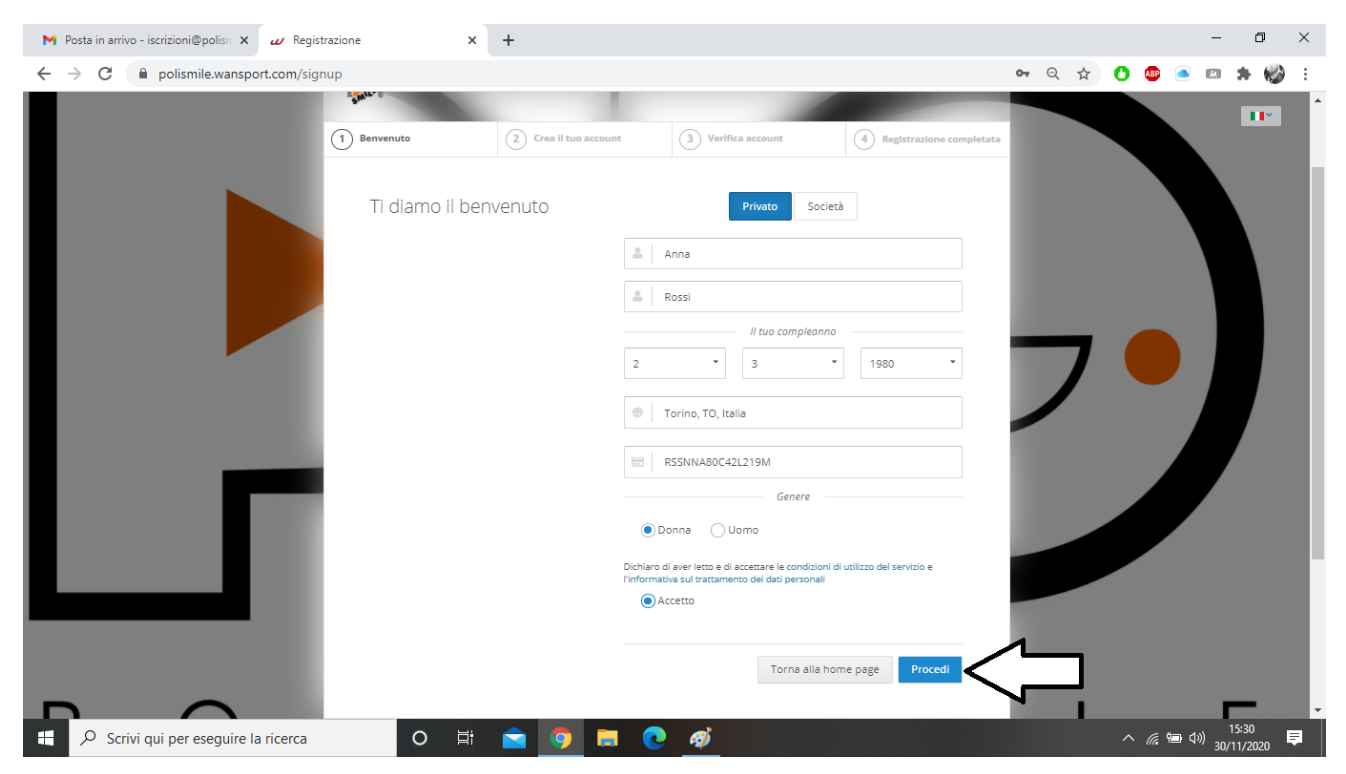

 Inserisci mail, numero di telefono e scegli la password. Le future comunicazioni riguardo i nostri servizi verranno inviate al numero e alla mail selezionati in questa fase. Clicca su <u>PROCEDI</u>

| M Posta in arrivo - iscrizioni@polis 🗙 🛷 Regist | razione X                 | +                   |                                                                                                    |                                                                   |                              |    |     |   |               | -               | ٥                  | × |
|-------------------------------------------------|---------------------------|---------------------|----------------------------------------------------------------------------------------------------|-------------------------------------------------------------------|------------------------------|----|-----|---|---------------|-----------------|--------------------|---|
| ← → C 🔒 polismile.wansport.com/sign             | nup                       |                     |                                                                                                    |                                                                   |                              | 07 | Q ☆ | 0 | ABP           | <u>a</u> 🛛      | * 🍪                | : |
|                                                 | 150.A                     | R.L. LAPOLISMILI    |                                                                                                    | 1                                                                 |                              |    |     |   |               |                 |                    |   |
|                                                 | Benvenuto                 | 2 Crea il tuo accou | unt 3                                                                                                    | ) Verifica account                                                | (4) Registrazione completata |    |     |   |               |                 |                    |   |
|                                                 | Perfetto Anna<br>accedere | a come vorresti     | Italia (+39)       Italia (+39)       Image: set of the set of the set | .:@polismile.it  C 100000000  almeno 8 caratteri e che contenga n | umeri e lettere maluscole e  |    | 7   |   |               |                 |                    | l |
|                                                 |                           |                     |                                                                                                    | Torna alla ho                                                     | ome page Procedi             |    |     | 1 |               |                 | _                  |   |
| Scrivi qui per eseguire la ricerca              | O ⊟i                      | S 💿 🖬               | I 💽 4                                                                                                    | <b>9</b>                                                          |                              |    |     |   | <i>(</i> , \$ | <b>油</b> (小) 31 | 15:31<br>0/11/2020 |   |

4) Ti verrà inviato un codice per messaggio al numero di cellulare scelto.

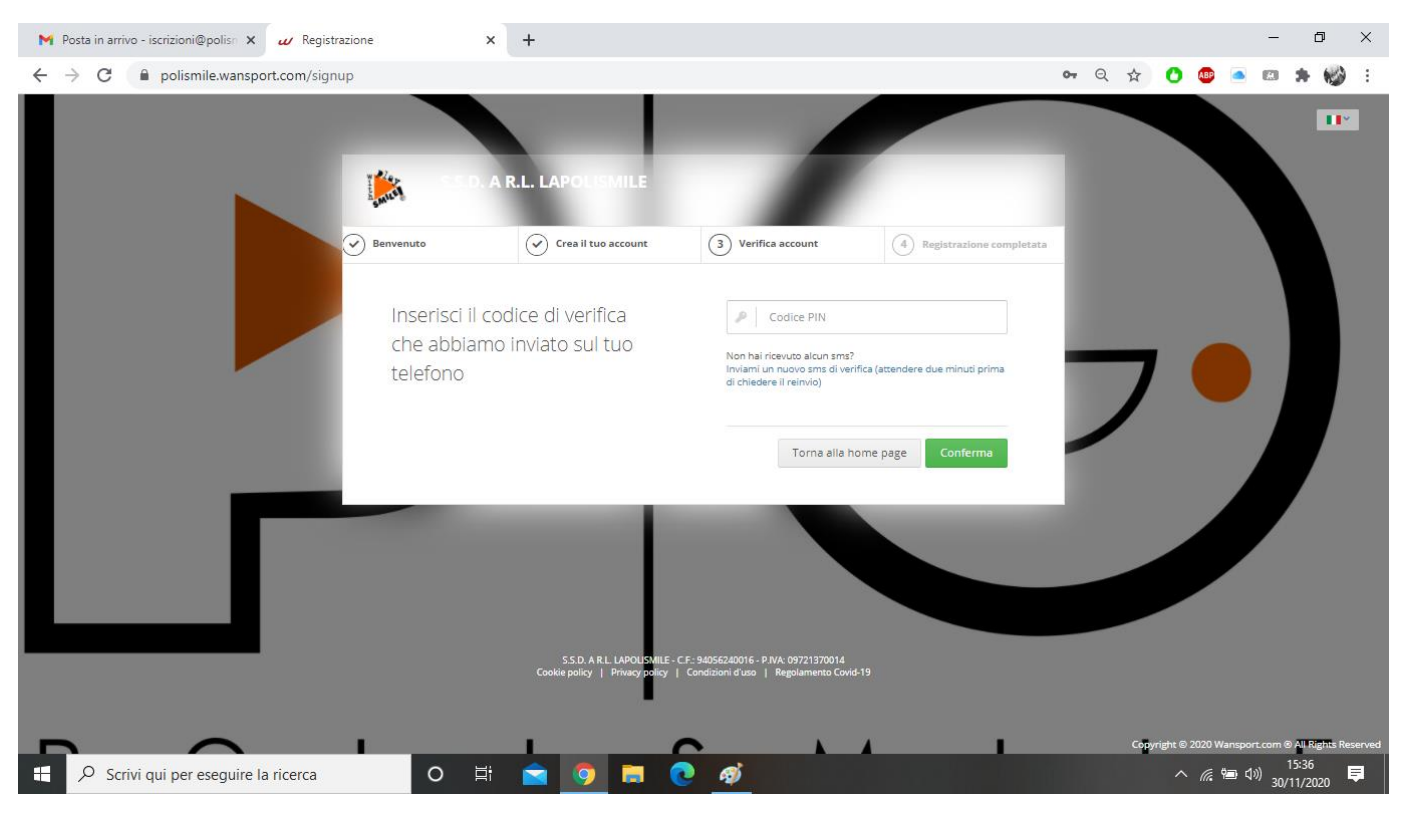

#### 5) Inserisci il codice e clicca su CONFERMA

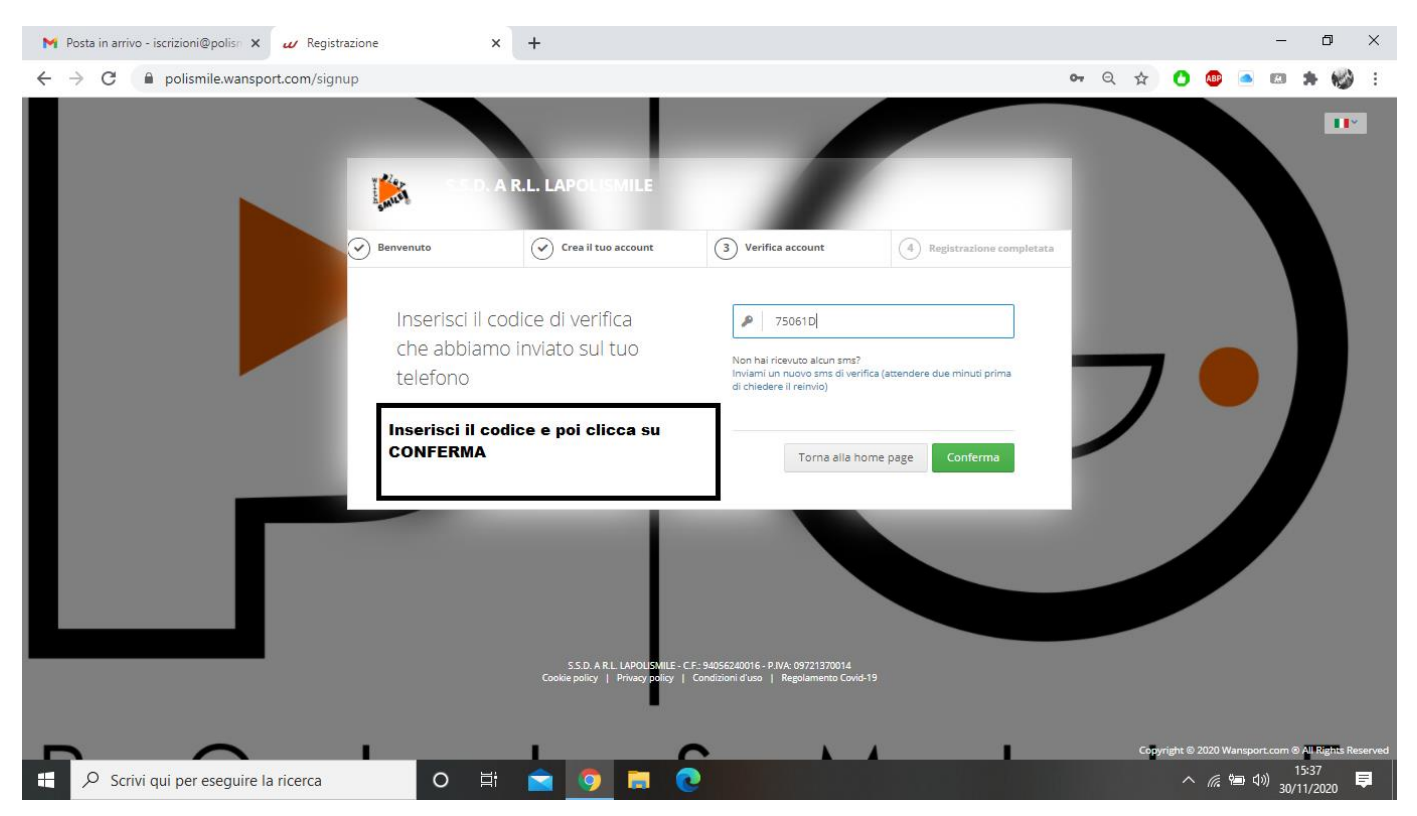

6) Accedi al tuo indirizzo di posta elettronica. Troverai una mail di wansport. Clicca sul link per confermare il tuo account. Torna al sito <u>www.polismile.wansport.com</u> e accedi con le credenziali scelte.

| C      plisiliewanport.com/signup                                                                                                    | M Posta in arrivo - iscrizioni@polisn 🗙 🕡 Registrazione                   | × +                                                   |                                                                                            |                            |             |         |             |            | -                         | ð ×             |
|----------------------------------------------------------------------------------------------------|---------------------------------------------------------------------------|-------------------------------------------------------|--------------------------------------------------------------------------------------------|----------------------------|-------------|---------|-------------|------------|---------------------------|-----------------|
| EDE A.R.L. LAPOUSMILE          Image: Control of the state         Image: Control of the state         Control of the state         Control of the state         Control of the state         Image: Control of the state         Image: Control of the state | $\leftrightarrow$ $\rightarrow$ C $\bullet$ polismile.wansport.com/signup |                                                       |                                                                                            |                            | <b>07</b> Q | ☆       | 0 🐵         |            | •                         | • 🚳 E           |
|                                                                                                    |                                                                           | SSD. A R.L. LAPOUSMILE                                | -                                                                                          |                            |             |         |             |            |                           | 112             |
| Il tuo account è stato<br>convalidato, ora puoi<br>accedere                                                                                                    | Senvenuto                                                                 | Crea il tuo account                                   | Verifica account                                                                           | 4 Registrazione completata | 1           |         |             |            |                           |                 |
| S.D. A.R.L. LAPOLISMIE - C.F. 54056240016 - P. NA. 09721370014<br>Cookie policy   Privacy of try   Condition Id uuo   Regolamento Covid-19                                                                                                    | Il tuo<br>conva<br>acced                                                  | account è stato<br>alidato, ora puoi<br>dere          | Email o cellulare     Password     Torna all                                               | a home page Accedi         | _           | 7       |             |            |                           |                 |
| S.S.D. A.R.L. LAPOLISMILE - C.F.: 94056240016 - P.N/k. 097211370014<br>Cookie policy   Privacy policy   Conditioni d'uso   Regolamento Covid-19                                                                                                    |                                                                           |                                                       |                                                                                            |                            |             |         |             |            |                           |                 |
|                                                                                                    |                                                                           | SS.D. A.R.L. LAPOLISM<br>Cookie policy   Privacy poli | LE - C.F.: 94056240016 - P.IVA: 09721370014<br>cy   Condizioni d'uso   Regolamento Covid-1 |                            |             |         |             |            |                           |                 |
| Copyright © 2020 Wansport.com ® 44 Rights Reserved                                                                                                    |                                                                           |                                                       |                                                                                            | · · · · ·                  |             | Copyrig | ht © 2020 1 | Wansport.c | .om © All<br>15 <u>:3</u> | Rights Reserved |

7) Al primo accesso vi verranno chiesti i consensi per la privacy e il trattamento dati. Per procedere bisogna acconsentire ad ogni campo.

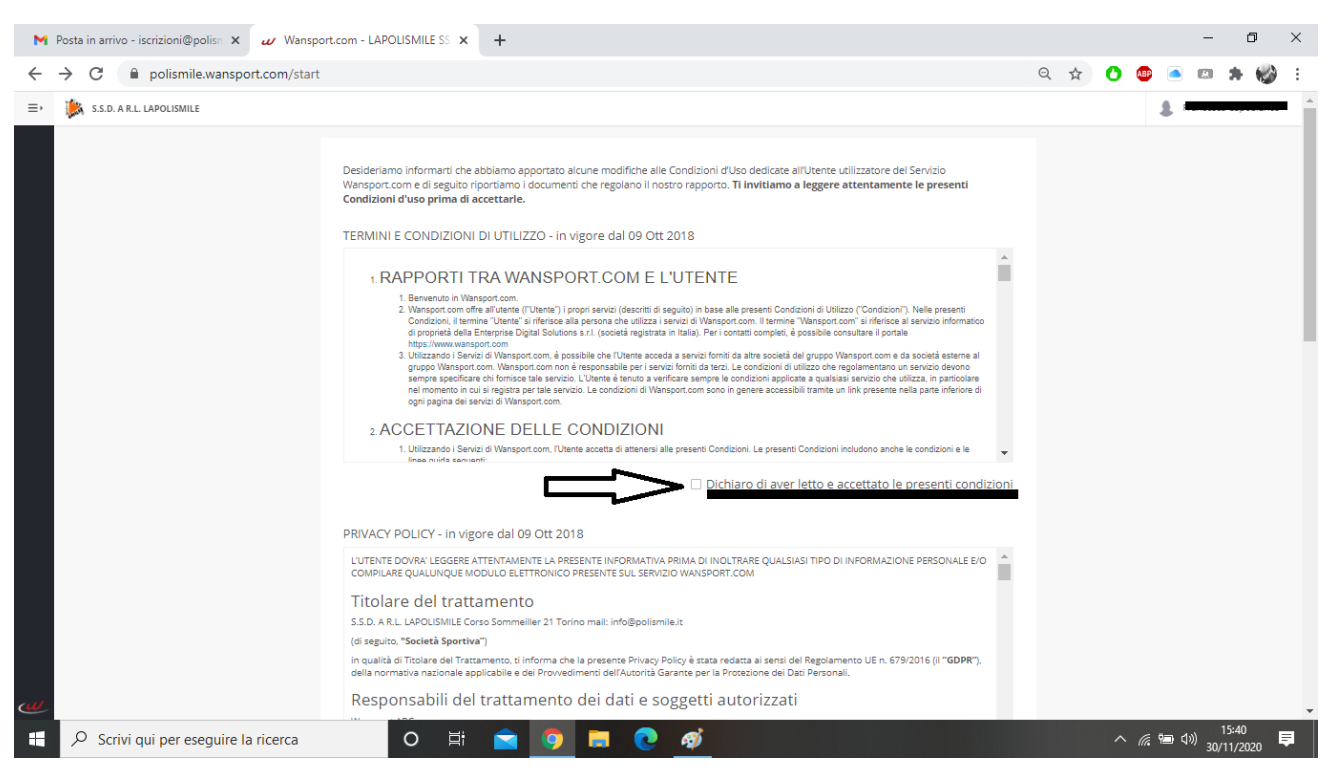

8) Nella parte comunicazioni trovi tre voci. COMUNICATI: ci consentirà di inviarti comunicazioni riguardo l'attività ( cambio orario, cambio ingresso o uscita, sospensione ecc). NEWS DAL CLUB: qualsiasi evento o novità sulle nostre attività (centri estivi, invernali, iniziative ecc). PROMO DAI NOI PARTNER: eventi o novità dai nostri partner. Clicca su ACCETTA.

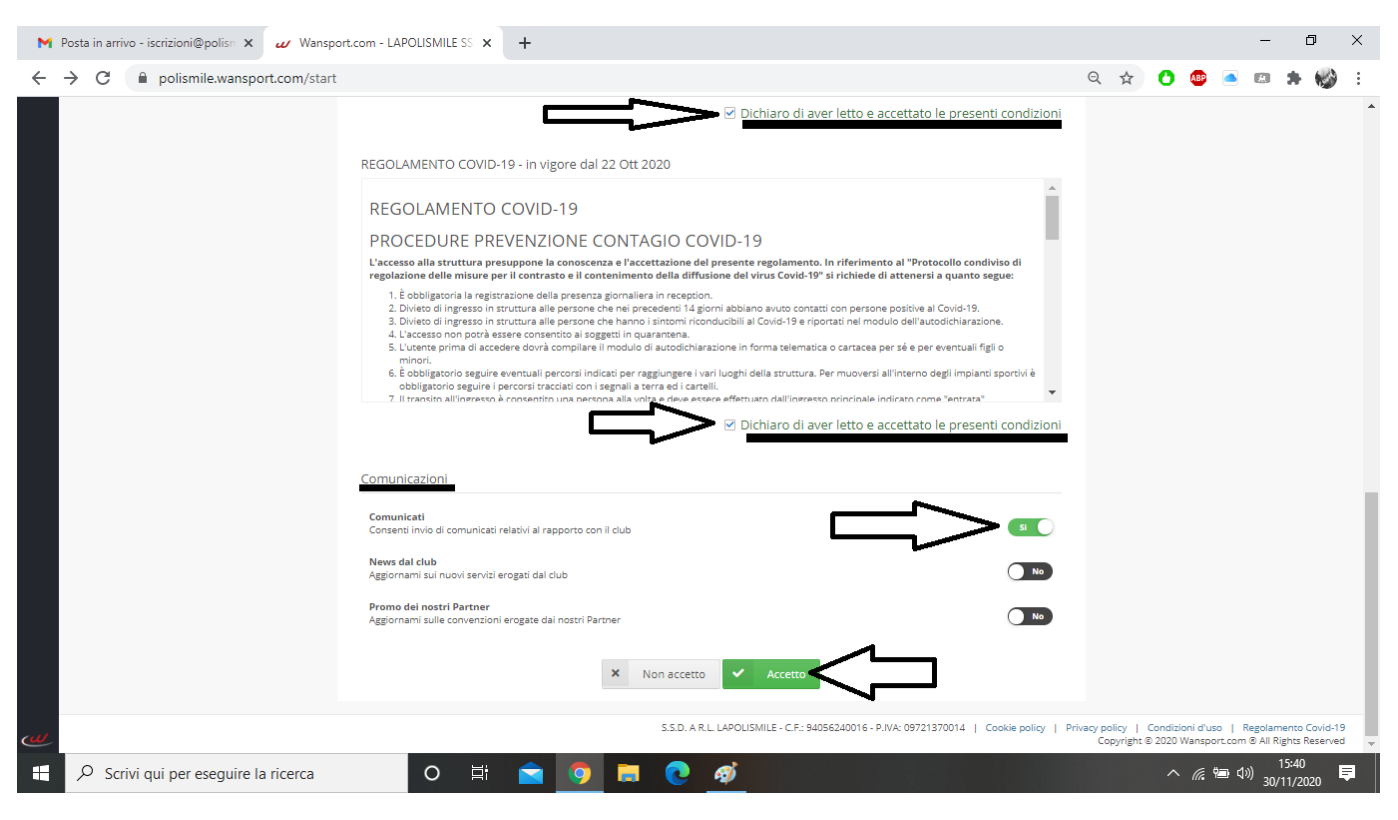

9) Al primo accesso dovrete compilare la vostra anagrafica. Attenzione ai campi obbligatori, se non sono compilati non potrete procedere.

| M Posta in arrivo - iscrizioni@polisn × 🖉 Wansport.com - LAPOLISMILE SS ×                                                                     | +                                                                                               |                                                                  |              |            |           |              |              | -               | ٥         | × |
|----------------------------------------------------------------------------------------------------|-------------------------------------------------------------------------------------------------|------------------------------------------------------------------|--------------|------------|-----------|--------------|--------------|-----------------|-----------|---|
| ← → C                                                                                                    |                                                                                                 |                                                                  | c            | <b>,</b> Q | ☆         | <b>()</b> 🚇  | <b>a</b> 1   | 8               | 1         | : |
| < ← S.S.D. A R.L. LAPOLISMILE                                                                                                    |                                                                                                 | Ŧ                                                                | <b>r 1</b> 5 | 5:41:13 Lu | ın 30 nov |              |              |                 |           | 1 |
| Profilo d<br>PROFILO  COVID-19                                                                                                    | il profilo con i dati anagrafici mancanti obbligatori. Inserire i valo                          | ri per i dati contrassegnati da asterisco                        |              |            |           |              |              |                 |           |   |
| Certificato M<br>&info generali                                                                                                    | edico: Assente                                                                                  |                                                                  |              | ^          |           |              |              |                 |           |   |
|                                                                                                    | Cognome* Assicurati di non aggiungere lettere maluscole non necess caso.  Dati anagrafici Taulo | arie, segni di punteggiatura, caratteri particolari o p          | parole a     |            |           |              |              |                 |           |   |
| Uniceli a nol au Facebook<br>Uniceli a nol au Facebook<br>Uniceli a nol au Facebook<br>Uniceli a nol au Facebook<br>Uniceli a nol au Facebook | Titolo Seleziona  Data di nascita*  Codice fiscale*  CAP di nascita                             | Sesso* Femmina Luogo di nascita* Torino Partita IVA Cittadinanza | ×            | •          |           |              |              |                 |           | · |
| E 🖓 Scrivi qui per eseguire la ricerca O 🛱                                                                                                    | 🖻 🧿 🗖 💽 🚿                                                                                       |                                                                  |              |            |           | ^ <i>(</i> . | <b>空</b> (小) | 15:4<br>30/11/2 | 1<br>1020 |   |

10) Dopo aver inserito tutti i dati richiesti cliccare su SALVA MODIFICHE.

| ✓ Wansport.com - LAPOLISMILE SS × +    |                          |                                                                                 |                                                        |     |   |   |   |               |          | -           | ٥           | ×        |
|----------------------------------------|--------------------------|---------------------------------------------------------------------------------|--------------------------------------------------------|-----|---|---|---|---------------|----------|-------------|-------------|----------|
| ← → C                                  | Settings                 |                                                                                 |                                                        | 07  | Q | ☆ | 0 | ABP           | <u> </u> | 8           |             | :        |
|                                        | Titolo                   | U C                                                                             | Sesso*                                                 |     |   |   |   |               |          |             |             | *        |
|                                        | Seleziona<br>Data di nas |                                                                                 | <ul> <li>Femmina</li> <li>Luogo di nascita*</li> </ul> | × • |   |   |   |               |          |             |             |          |
|                                        | Codice fisca             | ale*                                                                            | Torino     Partita IVA                                 |     |   |   |   |               |          |             |             |          |
|                                        | CAP di nasc              | ita                                                                             | Cittadinanza                                           |     |   |   |   |               |          |             |             |          |
|                                        | ्री Reside               | enza                                                                            | Italia                                                 | х • |   |   |   |               |          |             |             |          |
|                                        | Città di res             | idenza*                                                                         | CAP di residenza*                                      |     |   |   |   |               |          |             |             |          |
|                                        | Torino, TO               | ), Italia<br>residenza*                                                         | 101 -                                                  |     |   |   |   |               |          |             |             |          |
|                                        | 🖺 Dati p                 | er Fatturazione Elettronica                                                     |                                                        |     |   |   |   |               |          |             |             |          |
|                                        | Codice Des:<br>0000000   | tinatario Sdl                                                                   | PEC Destinatario Sdl                                   |     |   |   |   |               |          |             |             |          |
|                                        | Nota: In<br>utilizzati   | serire 0000000 (7 zeri) nel caso vanga<br>a ed inserita la PEC Destinatario Sdl |                                                        |     |   |   |   |               |          |             |             |          |
| Unisoti a nol su Facebook              |                          | a modifiche X Annulla                                                           |                                                        |     |   |   |   |               |          |             |             |          |
| (Jonsport a)                           | EMAIL DI ACCESSO         | iscrizioni@polismile.it<br>3458521310                                           |                                                        | ~   | • |   |   |               |          |             |             |          |
| 🗧 🔎 Scrivi qui per eseguire la ricerca | O 🖽 💼 (                  | 🤉 🗖 💽                                                                           |                                                        |     |   |   | ^ | <i>(i</i> . 9 | コ d»)    | 15<br>30/11 | 51<br>/2020 | <b>₽</b> |

| M Posta in arrivo - iscrizioni@polisn 🗙 🔐 Wansport.                         | com - LAPOLISMILE SS × +                                                                      | - 0 ×                                                                                                    |
|-----------------------------------------------------------------------------|-----------------------------------------------------------------------------------------------|----------------------------------------------------------------------------------------------------|
| $\leftrightarrow$ $\rightarrow$ C $\bigcirc$ polismile.wansport.com/start#p | rofileSettings                                                                                | 🕶 Q 🛧 🚺 🍩 🛋 🛤 🍁 🗄                                                                                                    |
| < ≡ 🎉 S.S.D. A R.L. LAPOLISMILE                                             |                                                                                               | 📢 15:41:52 Lun 30 nov 💵 🌡 🖿                                                                                                    |
|                                                                             | Conferma modifiche X                                                                          |                                                                                                    |
| envenuto                                                                    | Profilo di France                                                                             |                                                                                                    |
| La profilo                                                                  | Insertisci la password attualmente in uso per proseguire as assert                            | sco                                                                                                    |
| ♀ covid-19 >                                                                | 🕫 Impostazioni 🖌 Salva modifiche 🗙 Annulla                                                    |                                                                                                    |
|                                                                             | Certificato Medico: Assente                                                                   |                                                                                                    |
|                                                                             |                                                                                               |                                                                                                    |
|                                                                             | Se INFO GENERALI                                                                              | <u>^</u>                                                                                                    |
|                                                                             | Nome*                                                                                         |                                                                                                    |
|                                                                             | Cognome*                                                                                      |                                                                                                    |
|                                                                             | Assicurati di non aggiungere lettere maiuscole non necessarie, segni di punteggiatura, caratt | eri particolari o parole a caso.                                                                                                    |
|                                                                             |                                                                                               |                                                                                                    |
|                                                                             | 8 Dati anagrafici                                                                             |                                                                                                    |
|                                                                             | Titolo Sesso*                                                                                 |                                                                                                    |
|                                                                             | Seleziona • Femmina                                                                           | x *                                                                                                    |
|                                                                             | Data di nascita* Luogo di nascita* Torino                                                     |                                                                                                    |
| Unisciti a noi su Facebook                                                  | Codice fiscale* Partita IVA                                                                   |                                                                                                    |
| augosopt.                                                                   |                                                                                               |                                                                                                    |
|                                                                             | S.S.D. A R.L. LAPOLISMILE - C.F.: 94056240016 - P.IVA: 097219                                 | 870014   Cookie policy   Privacy policy   Condizioni d'uso   Regolamento Covid-19<br>Copyright © 2020 Wansport.com @ All Rights Reserved + |
| 🗧 🔎 Scrivi qui per eseguire la ricerca                                      | o et 🚖 🧿 📻 💽 🛷                                                                                | へ <i>低</i> 9回 句》 15:41 早<br>30/11/2020 早                                                                                                   |

## 11) Inserisci la password scelta in fase della creazione dell'account.

12) Dopo aver compilato tutti i campi e aver salvato bisogna uscire dall'account e rientrare. Seleziona il tuo nome in alto a destra. Nella tendina seleziona <u>ESCI</u>.

| M Posta in arrivo - iscrizioni@polisn 🗙 💋 Wansport.com -                         | OLISMILE SS × +                                                                                                    | – 0 ×                                 |
|----------------------------------------------------------------------------------|----------------------------------------------------------------------------------------------------|---------------------------------------|
| $\leftrightarrow$ $\rightarrow$ C $\square$ polismile.wansport.com/start#profile | lings                                                                                                    | 🕶 q. 🖈 🕐 🤷 📼 🗯 🍪 :                    |
| < ≡ is.s.d. a r.l. lapolismile                                                   |                                                                                                    | 📢 15:42:27 Lun 30 nov                 |
| Prot                                                                             | di <b>essario</b> completare il profilo con i dati anagrafici mancanti obbligatori. Inserire i valori per i dati contrassegnati da | asterisco                             |
| R COVID-19 >                                                                     | ostazioni                                                                                                    |                                       |
|                                                                                  | rtificato Medico: Assente                                                                                                    |                                       |
|                                                                                  | Beinfo generali                                                                                                    | •                                     |
|                                                                                  | Nome*                                                                                                    | •                                     |
|                                                                                  | Cognome*                                                                                                    |                                       |
|                                                                                  | Assicurati di non aggiungere lettere maiuscole non necessarie, segni di punteggiatura, c<br>caso.                                  | aratteri particolari o parole a       |
|                                                                                  | 🖉 Dati anagrafici                                                                                                    |                                       |
|                                                                                  | Titolo Sesso*                                                                                                    |                                       |
|                                                                                  | Seleziona • Femmina                                                                                                    | × *                                   |
| Unisciti a noi su Facebook                                                       | bata di nascita*   Luogo di nascita*     iiii   X   Torino                                                                         |                                       |
| Mi pince 314                                                                     | Codice fiscale* Partita IVA                                                                                                    |                                       |
| Curonsport ~                                                                     |                                                                                                    |                                       |
| https://polismile.wansport.com/start#                                            | CAP di nascita Cittadinanza                                                                                                    | · · · · · · · · · · · · · · · · · · · |
| Scrivi qui per eseguire la ricerca                                               | O Ħ 🖻 🧿 🗖 💽 🛷                                                                                                    |                                       |

## PROCEDIMENTO PER LA CREAZIONE DEL FAMILIARE

13) Inserisci la tua mail o il tuo numero e la tua password.

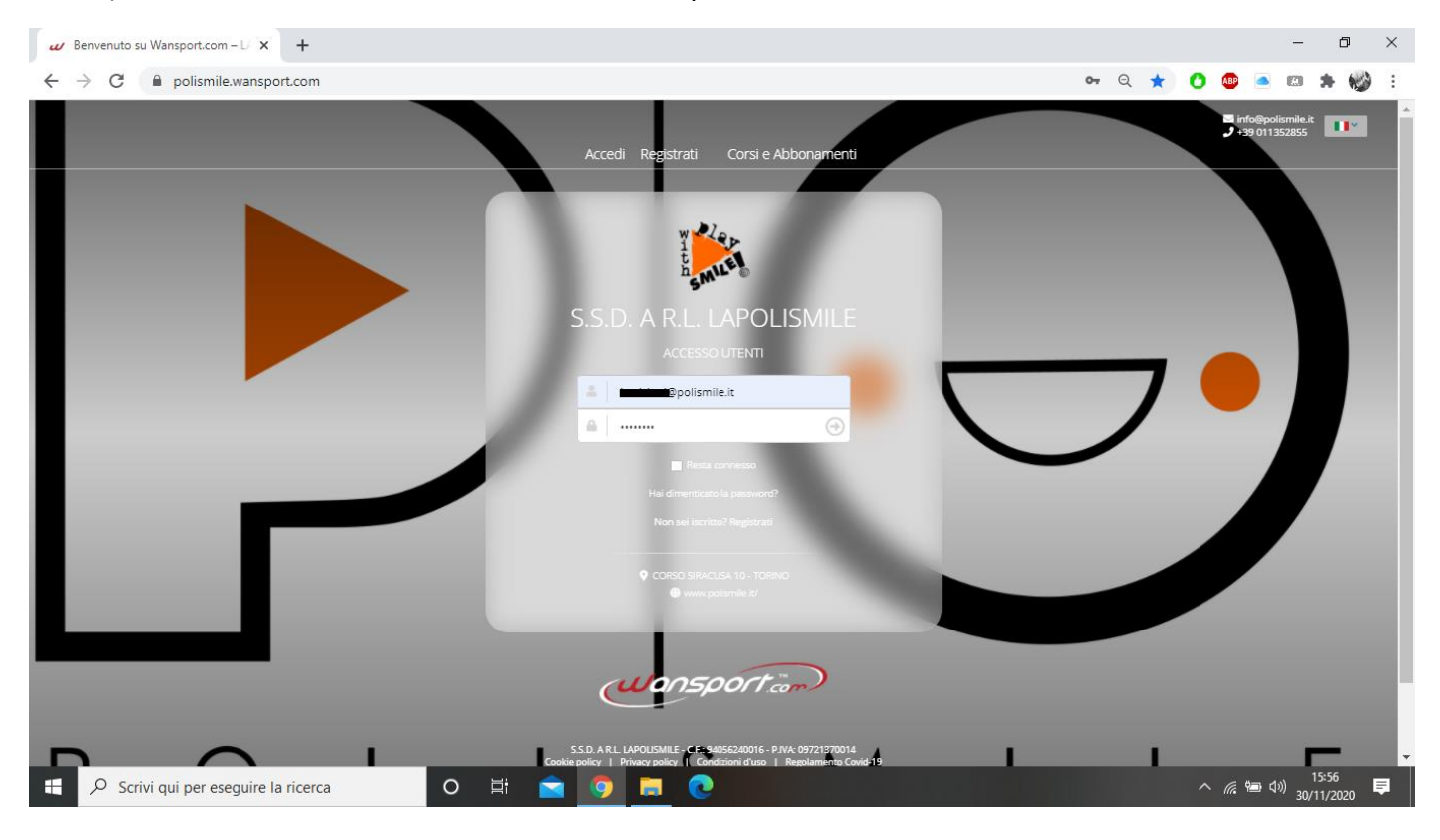

# 14) Creiamo l'anagrafica dei bambini. Seleziona PROFILO e poi FAMILIARI

| Wansport.com - LAPOLISMILE S                            | s <b>x +</b>      |                   |            |         |          |                       |       |              |       |            |                    |        |               |                   | - 0              | ×   |
|---------------------------------------------------------|-------------------|-------------------|------------|---------|----------|-----------------------|-------|--------------|-------|------------|--------------------|--------|---------------|-------------------|------------------|-----|
| $\leftrightarrow$ $\rightarrow$ C $\square$ polismile.w | ansport.com/start |                   |            |         |          |                       |       |              |       |            |                    | 07     | ☆ 🕻           | 🐠 🦲               | © 🗯 🍕            | ) : |
| < ≡ S.S.D. A R.L. LAPO                                  | LISMILE           |                   |            |         |          |                       |       |              |       | <b>#</b> 1 | 16:48:52 Lun       | 30 nov | II* {         | . —               | c, li            | -   |
| Benvenuto                                               | 💼 Prenotazio      | oni               |            |         |          |                       |       |              |       |            |                    |        |               |                   |                  |     |
|                                                         | 💿 CALCIO          | BA                | SKET       |         | VOLO     |                       |       |              |       |            |                    |        |               |                   |                  |     |
| PRENOTAZIONI >                                          |                   | 30 4              | <b>_</b> = | 14      | -        | 2 🚅                   | 3     | *            | 4     | <u>~</u>   | 5                  | E      | 5             | 7                 |                  |     |
| 🖪 CORSI ABBONAMENTI 🔸                                   |                   | LUNEDÌ<br>NOVEMBI | RE         | MARTE   | DÌ<br>RE | MERCOLEDÌ<br>DICEMBRE | GIC   | VEDÌ<br>MBRE | VENER | DÌ<br>BRE  | SABATO<br>DICEMBRE | DOM    | ENICA<br>MBRE | LUNEDÌ<br>DICEMBR | E                |     |
| PROFILO V                                               | Risorse           | Тіро сс           | opertura   | Tipo su | perficie |                       |       |              |       |            |                    |        |               |                   |                  |     |
| IMPOSTAZIONI                                            |                   |                   |            |         |          |                       |       |              |       |            |                    |        |               |                   |                  |     |
| PCOVID-19                                               | CAMPO 3           | 08:00             | 09:00      | 10:00   | 11:00    | 12:00                 | 13:00 | 14:00        | 15:00 | 16:0       | 0 17:00            | 18:00  | 19:00         | 20:00             | 21:00            |     |
|                                                         | CAMPO 4           | 08:00             | 09:00      | 10:00   | 11:00    | 12:00                 | 13:00 | 14:00        | 15:00 | 16:0       | 0 17:00            | 18:00  | 19:00         | 20:00             | 21:00            |     |
|                                                         | CAMPO 5           | 08:00             | 09:00      | 10:00   | 11:00    | 12:00                 | 13:00 | 14:00        | 15:00 | 16:0       | 0 17:00            | 18:00  | 19:00         | 20:00             | 21:00            |     |
| Unisciti a noi su Facebook<br>✓ Mi piace 314            | CAMPO 6           | 08:00             | 09:00      | 10:00   | 11:00    | 12:00                 | 13:00 | 14:00        | 15:00 | 16:0       | 0 17:00            | 18:00  | 19:00         | 20:00             | 21:00            |     |
| wansport                                                | CAMPO 7           | 08:00             | 09:00      | 10:00   | 11:00    | 12:00                 | 13:00 | 14:00        | 15:00 | 16:0       | 0 17:00            | 18:00  | 19:00         | 20:00             | 21:00            |     |
| 🕂 🔎 Scrivi qui per esegu                                | uire la ricerca   |                   | 0 🖹        | ii 🧿    |          | <b>.</b> C            |       |              |       |            |                    |        | ,             | ^ 🦟 🖮 ⊄           | ))<br>30/11/2020 | ē   |

| Wansport.com - LAPOLISMILE SS X +                                                    |                                                                 |                                  | - 0 ×                                    |
|--------------------------------------------------------------------------------------|-----------------------------------------------------------------|----------------------------------|------------------------------------------|
| $\leftarrow$ $\rightarrow$ C $\square$ polismile.wansport.com/start#profileRelatives |                                                                 |                                  | 🕶 🚖 🔿 💷 🛎 😭 E                            |
| E S.S.D. A R.L. LAPOLISMILE                                                          |                                                                 | <b>€</b> 16:49:25 Lun 30 nov     | ••• •                                    |
| Benvenuto                                                                            | Profilo di <b>manana si si su s</b>                             |                                  |                                          |
| III PRENOTAZIONI >                                                                   | 🕂 Familiari 🗱 Impostazioni                                      | ~                                |                                          |
| CORSI ABBONAMENTI                                                                    |                                                                 |                                  | Nuovo componente                         |
| 💄 PROFILO 🖌                                                                          | Nessun gruppo familiare configurato                             |                                  |                                          |
| FAMILIARI                                                                            |                                                                 |                                  |                                          |
| IMPOSTAZIONI                                                                         |                                                                 |                                  |                                          |
| COVID-19  Initriti a noi su Escabook                                                 |                                                                 |                                  |                                          |
| Mi piace 31                                                                          |                                                                 |                                  |                                          |
| https://polismile.wansport.com/start#profileRelatives                                | R L LAROLISMILE - C E • 94056240016 - P IVA• 09721370014 - Cook | rie policy   Privacy policy   Co | ondizioni d'uso I Regolamento Covid-19   |
| C Scrivi qui per eseguire la ricerca                                                 | # 🧕 🖻 📠 💽                                                       |                                  | へ <i>慌</i> 雪 (小) 16:49 早<br>30/11/2020 早 |

# 15) Seleziona **NUOVO COMPONENTE** per creare una nuova anagrafica.

# 16) Inserisci tutti i dati di tuo/a figlio/a.

| w V         | Vansport.com - LAPOLISMILE SS × +    |                                                                  |                               |    |   |   |     |                  | -         | ٥               | ×   |   |
|-------------|--------------------------------------|------------------------------------------------------------------|-------------------------------|----|---|---|-----|------------------|-----------|-----------------|-----|---|
| ← -         | → C 🔒 polismile.wansport.com/        | start#profileRelatives                                           |                               | 07 | ☆ | 0 | ABP |                  | A         | * 6             | ) : |   |
| ₽∎ ><br>₽ > |                                      | <ul> <li>▲ Dati anagrafici</li> <li>▲ Dati anagrafici</li> </ul> |                               |    |   |   |     |                  |           |                 |     |   |
|             |                                      | Grado di parentela:                                              |                               |    |   |   |     |                  |           |                 |     |   |
|             |                                      | Seleziona                                                        | · ·                           |    |   |   |     |                  |           |                 |     |   |
|             |                                      | Titolo:                                                          | Sesso:                        |    |   |   |     |                  |           |                 |     |   |
|             |                                      | Seleziona                                                        | <ul> <li>Seleziona</li> </ul> |    |   |   |     |                  |           | •               |     |   |
|             |                                      | Nome *:                                                          | Cognome *:                    |    |   |   |     |                  |           |                 |     |   |
|             |                                      | Codice fiscale *:                                                | Partita IVA:                  |    |   |   |     |                  |           |                 |     |   |
| $\omega$    |                                      |                                                                  |                               |    |   |   |     |                  |           |                 |     | - |
|             | 𝒫 Scrivi qui per eseguire la ricerca | o 🛱 🧿 🚍 📃 💽                                                      |                               |    |   |   | G.  | <del>ب</del> ے د | »)<br>30/ | 6:50<br>11/2020 | Ę   |   |

17) Inserisci il tuo numero e la tua mail anche nell'anagrafica di tuo/a figlio/a. Segnalaci se ci sono problemi alimentari o allergie nelle sezioni <u>ALLERGIE, PATLOGIE, DIETE PARTICOLARI</u> <u>ecc.</u>

| w W            | ansport.com - LAPOLISMILE SS × +     |                                                                                                    |          |                                                                                                    |    |   |   |      |        | -      | ٥     |   | ×          |
|----------------|--------------------------------------|----------------------------------------------------------------------------------------------------|----------|----------------------------------------------------------------------------------------------------|----|---|---|------|--------|--------|-------|---|------------|
| $\leftarrow -$ | C 🔒 polismile.wansport.com/start#p   | ofileRelatives                                                                                                    |          |                                                                                                    | 07 | ☆ | 0 | ABP  |        | A.     | * (   | 3 | :          |
|                |                                      | Prefisso internazionale: Italia (+39) Email: Email: Tel. casa: Professione:                                                                                                    | × •      | Cellulare:                                                                                                    |    |   |   |      |        |        |       |   | •          |
|                |                                      | Altre informazioni  Allergie / Intolleranze Indica se sono presenti allergie / intolleranze  Patologie / Stato di Salute Indica se sono presenti patologie o un particolare stato di salute  Diete Particolari | No<br>No | Descrivi le allergie / intolleranze<br>Descrivi le Patologie / Stato di Salut<br>Descrivi le diete particolari | e  |   |   |      |        |        | 11    |   |            |
| <i>w</i>       | Ω Scrivi qui per esequire la ricorca | Indica se sono presenti diete particolari                                                                                                    | No       |                                                                                                    |    |   | ^ | 6    | in riv | ) 16   | :51   |   |            |
|                | /- Servi qui per eseguire la ficerca |                                                                                                    |          |                                                                                                    |    |   |   | 1176 | =- 40  | ' 30/1 | /2020 |   | <u>الم</u> |

18) Seleziona <u>INVIA UNA COPIA DELLE COMUNICAZIONI AL CAPOFAMIGLIA</u> questo ci permetterà di inviarti le ricevute via mail. Seleziona <u>PROCEDI</u>

| w | Wansport.com - LAPOLISMILE SS 🗙 | +               |                                                                                                    |                                 |                          |                 |              |                    | -           | ٥                   | × |
|---|---------------------------------|-----------------|----------------------------------------------------------------------------------------------------|---------------------------------|--------------------------|-----------------|--------------|--------------------|-------------|---------------------|---|
| ← | → C                             | rt.com/start#pi | fileRelatives                                                                                                    |                                 | on 🕁                     | 0               | ABP          |                    | 0           | + 🍪                 | : |
|   |                                 |                 | Comunicazioni Invia una copia delle comunicazioni al capogruppo  Contabilità Addebita movimenti sulla tua posizione contabile |                                 |                          | Pro             | ocedi        | (<br>(             | SI          |                     |   |
| W | ✓ Mi pia                        |                 | S.S.D. A R.L. LAPOLISMILE - C.F.: 94056240016 - P.IVA: 09721370014   Cookle policy                                            | Privacy policy  <br>Copyright @ | Condizioni<br>D 2020 War | d'uso<br>nsport | Re<br>.com ( | egolam<br>® All Ri | ights R     | Covid-19<br>eserved |   |
|   |                                 | ricerca         | o # 🧿 🚖 🚍 💽                                                                                                    |                                 |                          | ~               | (in          | ් <b>⊡</b> ⊲ා)     | 16<br>30/11 | :51<br>/2020        | ₽ |

| Wansport.com - LAPOLISMILE SS × +      |                                               |                         |                     |                         |    |   |   |   |     |              | -                 | ٥                | ×   | t  |
|----------------------------------------|-----------------------------------------------|-------------------------|---------------------|-------------------------|----|---|---|---|-----|--------------|-------------------|------------------|-----|----|
| ← → C 🔒 polismile.wansport.com/start   | t#profileRelatives                            |                         |                     |                         | 07 | Q | ☆ | 0 | BP  |              | *                 | =J (             | Ø : |    |
| ме-озгладом!<br>€ сонь-19 →            |                                               | polism                  |                     |                         |    |   |   |   |     |              |                   |                  |     | •  |
|                                        | 🚨 Dati anagrafici                             |                         |                     |                         |    |   |   |   |     |              |                   |                  |     | ÷. |
|                                        | Titolo:                                       |                         | Sesso:              |                         |    |   |   |   |     |              |                   |                  |     |    |
|                                        | Nome                                          |                         | Cognome : polismile |                         |    |   |   |   |     |              |                   |                  |     |    |
|                                        | Codice fiscale:                               |                         | Partita IVA:        |                         |    |   |   |   |     |              |                   |                  |     |    |
|                                        | Luogo di nascita: Torino. TO. Italia          |                         | CAP di nascita:     |                         |    |   |   |   |     |              |                   |                  |     |    |
|                                        | -<br>Provincia: Città Metropolitana di Torino | Regione/Stato: Piemonte |                     | Nazione: Italia         |    |   |   |   |     |              |                   |                  |     |    |
|                                        | 🖀 Residenza                                   |                         |                     |                         |    |   |   |   |     |              |                   |                  |     |    |
|                                        | Città: Torino, TO, Italia                     |                         | CAP: 10134          |                         |    |   |   |   |     |              |                   |                  |     |    |
|                                        | Indirizzo.                                    |                         |                     |                         |    |   |   |   |     |              |                   |                  |     |    |
|                                        | Provincia: Torino                             | Abbr.: TO               |                     | Regione/Stato: Piemonte |    |   |   |   |     |              |                   |                  |     |    |
|                                        | Nazione: IT                                   |                         | Abbr.:              |                         |    |   |   |   |     |              |                   |                  |     |    |
|                                        | Contatti                                      |                         |                     |                         |    |   |   |   |     |              |                   |                  |     |    |
|                                        | Prefisso internazionale:                      |                         | Cellulare:          |                         |    |   |   |   |     |              |                   |                  |     |    |
|                                        | Email:                                        |                         | Altra Email: f      |                         |    |   |   |   |     |              |                   |                  |     |    |
|                                        | Tel. casa:                                    |                         | Tel. Ufficio:       |                         |    |   |   |   |     |              |                   |                  |     |    |
|                                        | Protessione:                                  |                         |                     |                         |    |   |   |   |     |              |                   |                  |     |    |
| Unisciti a noi su Facebook             | Altre momazioni                               |                         |                     |                         |    |   |   |   |     |              |                   |                  |     |    |
|                                        | Allergie / Intolleranze:                      |                         |                     |                         |    |   |   |   |     |              |                   |                  |     |    |
| (uansport)                             | Diete Particolari:                            |                         |                     |                         |    |   |   |   |     |              |                   |                  |     |    |
| 🕂 🔎 Scrivi qui per eseguire la ricerca | o # 🧿 🚖                                       | <b>. .</b>              |                     |                         |    |   |   |   | ~ " | 1 1 <b>-</b> | <sup>»)</sup> 30/ | 17:17<br>11/2020 | ₽   |    |

19) Vi apparirà un riepilogo delle informazioni appena inserite.

20) Dopo aver controllato le informazioni inserite selezionate <u>CREA COMPONENTE</u> (in questa fase è ancora possibile tornare indietro e modificare le informazioni)

| ✓ Wansport.com - LAPOLISMILE SS × + |                                                                       |                                                                   |           |            |                 |                     |                       |                       | -                     | ٥                       | ×                |
|-------------------------------------|-----------------------------------------------------------------------|-------------------------------------------------------------------|-----------|------------|-----------------|---------------------|-----------------------|-----------------------|-----------------------|-------------------------|------------------|
| ← → C 🔒 polismile.wansport.com/star | t#profileRelatives                                                    |                                                                   | 07        | Q          | <u>ک</u>        | ) (AB               |                       | E                     | *                     | =J ((                   | ) :<br>)         |
|                                     | Nazione: 11                                                           | AUUT                                                              |           |            |                 |                     |                       |                       |                       |                         | •                |
|                                     | Prefisso internazionale:                                              | Cellulare:                                                        |           |            |                 |                     |                       |                       |                       |                         |                  |
|                                     | Email: total Concern                                                  | Altra Email:                                                      |           |            |                 |                     |                       |                       |                       |                         |                  |
|                                     | rei, casa:<br>Professione:                                            | Tel. UTTICIO:                                                     |           |            |                 |                     |                       |                       |                       |                         |                  |
|                                     | Altre informazioni                                                    |                                                                   |           |            |                 |                     |                       |                       |                       |                         |                  |
|                                     | Allergie / Intolleranze:                                              |                                                                   |           |            |                 |                     |                       |                       |                       |                         |                  |
|                                     | Patologie / Stato di Salute:                                          |                                                                   |           |            |                 |                     |                       |                       |                       |                         |                  |
|                                     | Diete Particolari:                                                    |                                                                   |           |            |                 |                     |                       |                       |                       |                         |                  |
|                                     | Indica la scuola e la classe frequentata e altre informazioni utili.: |                                                                   |           |            |                 |                     |                       |                       |                       |                         |                  |
|                                     |                                                                       |                                                                   |           |            |                 |                     |                       |                       |                       |                         | - 1              |
|                                     | S Comunicazioni                                                       |                                                                   | _         |            |                 |                     |                       |                       |                       |                         | - 1              |
|                                     | Invia una copia delle comunicazioni al capogruppo                     |                                                                   | Ц         | >          | 51 <b>(</b> )   |                     |                       |                       |                       |                         | - 1              |
|                                     | 🍰 Contabilità                                                         |                                                                   |           |            |                 |                     |                       |                       |                       |                         | - 1              |
|                                     | Addebita i movimenti di polismile gigi sulla posizione contabile di   | _                                                                 |           | С          | No              |                     |                       |                       |                       |                         | - 1              |
|                                     |                                                                       |                                                                   | component | <u>•</u> ව | Indietro        |                     |                       |                       |                       |                         | - 1              |
| Unisciti a noi su Farebook          |                                                                       |                                                                   |           |            |                 |                     |                       |                       |                       |                         |                  |
| (uansport.)                         |                                                                       | S.S.D. A R.L. LAPOLISMILE - C.F.: 94056240016 - P.IVA: 0972137001 | 4   Cooki | ie policy  | Privacy p<br>Co | olicy  <br>opyright | Condizior<br>© 2020 W | ni d'uso<br>ansport.c | Regola<br>com ® All I | mento Cov<br>Rights Res | id-19<br>erved 👻 |
| Scrivi qui per eseguire la ricerca  | O 🛱 🧿 🖻 📃 💽                                                           |                                                                   |           |            |                 |                     | ^ <i>(</i> .          | <del>ب</del><br>۳     | <sup>)))</sup> 30/1   | 7:18<br>1/2020          | Þ                |

## **PROCEDIMENTO ISCRIZIONE ATTIVITA'**

#### 21) Seleziona CORSI ABBONAMENTI- Iscriviti

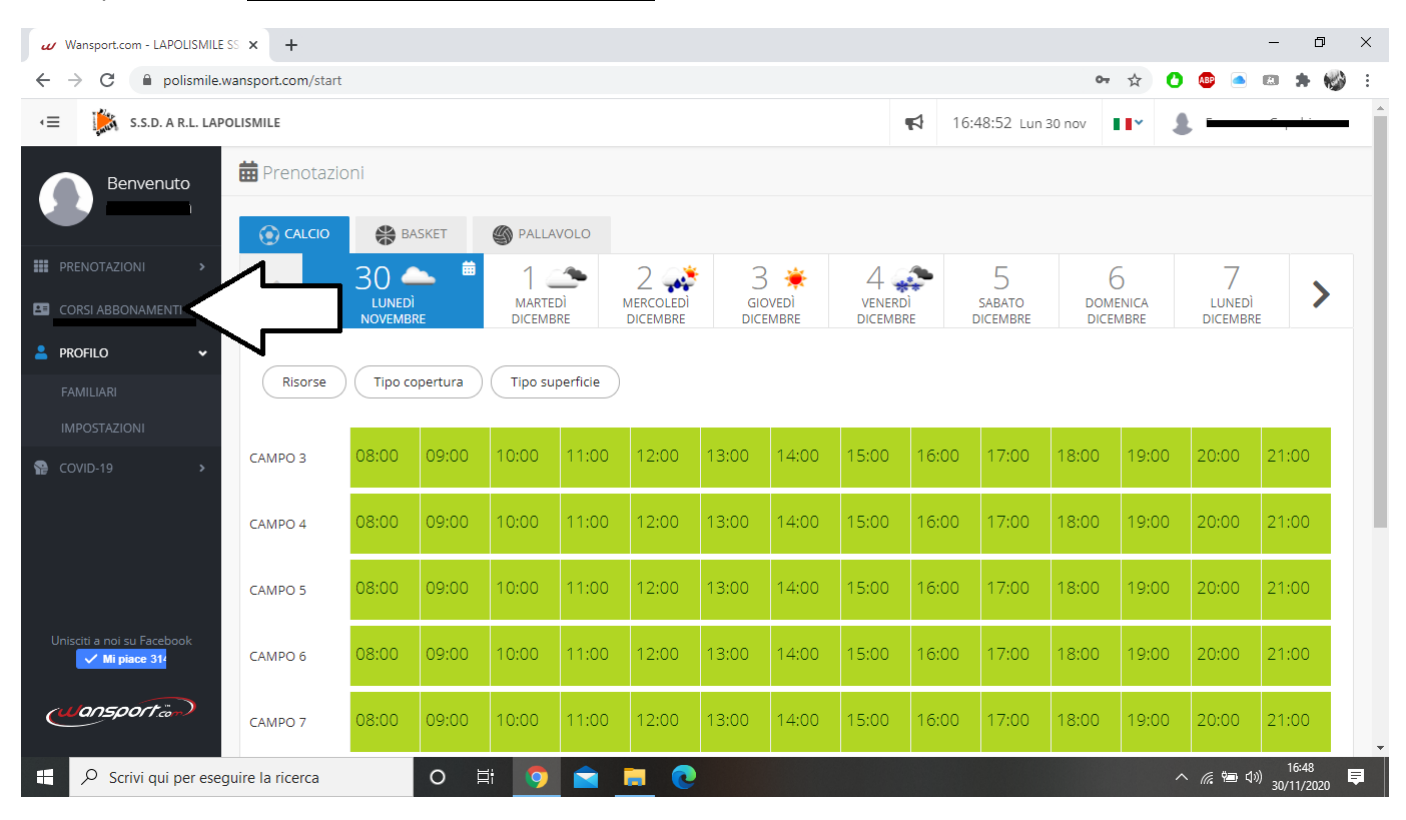

22) Seleziona l'attività che ti interessa. I contenitori in alto chiamati <u>BASKET, VOLLEY e HIP HOP</u> si riferiscono alle attività <u>AGONISTICHE</u>. Il contenitore chiamato ALTRI SPORT O ATTIVITA' si riferisce alle attività sportive di base, servizi di pre e post scuola, servizio mensa ecc.

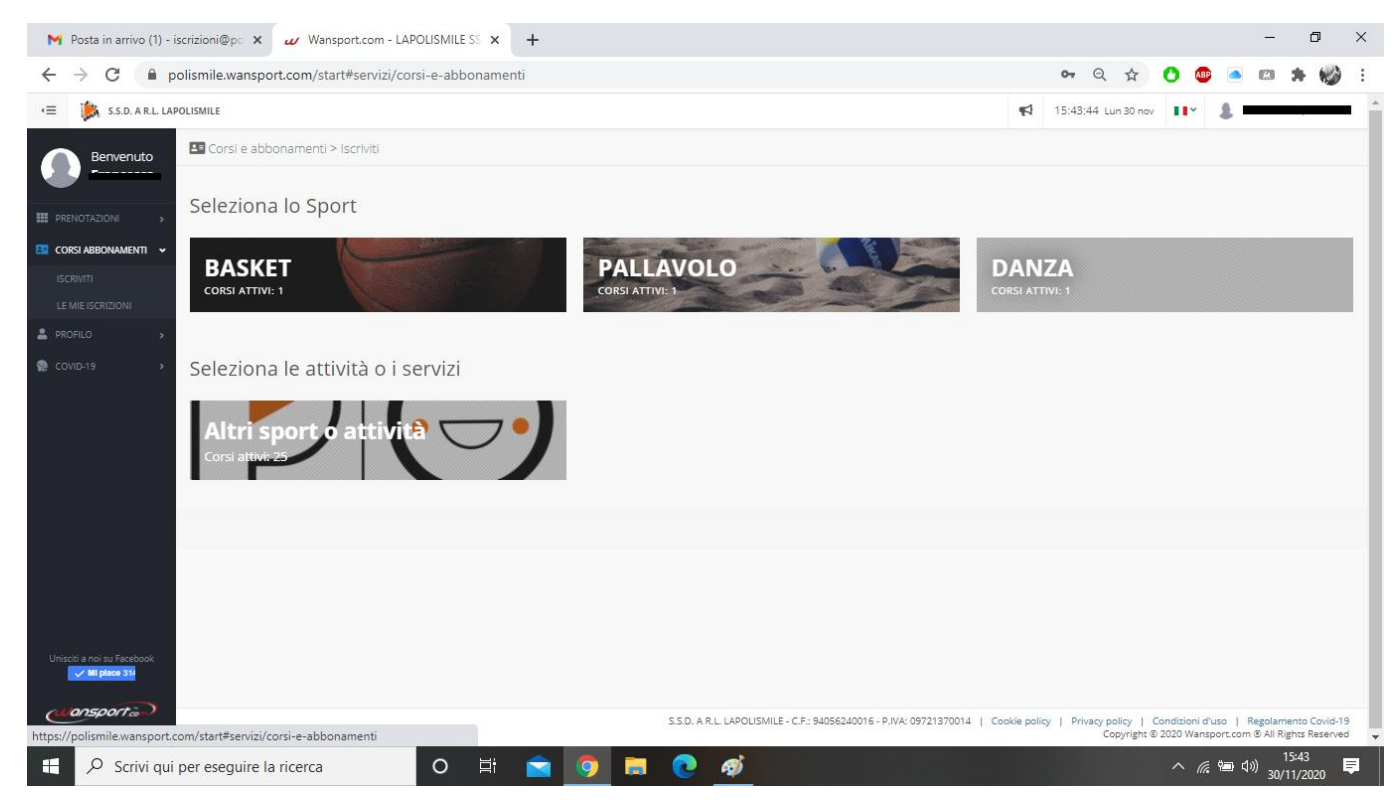

### 23) Seleziona la scuola in cui si svolge l'attività che ti interessa.

| Wansport.com - LAPOLISMILE S                             | s x +                                                 | - Ø X                                           |
|----------------------------------------------------------|-------------------------------------------------------|-------------------------------------------------|
| $\leftrightarrow$ $\rightarrow$ C $\square$ polismile.wa | ansport.com/start#servizi/corsi-e-abbonamenti/sport/0 | a 🏷 😗 🛎 📾 🌲 🗐 🍪 🗄                               |
| < ≡ 🥻 S.S.D. A R.L. LAPO                                 | LISMILE                                               | 17:23:02 Lun 30 nov                             |
| Benvenuto<br>-                                           | Corsi e abbonamenti > lscriviti > sport               |                                                 |
| PRENOTAZIONI >                                           | Seleziona la Categoria                                |                                                 |
| CORSI ABBONAMENTI V                                      | Gambaro                                               | Andersen Infanzia                               |
| LE MIE ISCRIZIONI                                        | Baricco                                               | Berta Infanzia                                  |
|                                                          | Berta                                                 | Coppino                                         |
| Unisciti a noi su Facebook<br>✓ Mi piace 314             | Dal Piaz                                              | Duca D'aosta                                    |
| Wansport                                                 | Falletti                                              | Fattori                                         |
| E 🔎 Scrivi qui per esegu                                 | uire la ricerca O 🛱 🧕 💼 🍋                             | - <i>慌</i> 価 ⑴ <sup>17:23</sup><br>30/11/2020 早 |

24) Seleziona il contenitore con l'attività che ti interessa. <u>CORSI SPORTIVI</u>: corsi di propedeutica sportiva nelle palestre scolastiche. <u>ATTIVITA' SCOLASTICHE</u>: pre e post scuola e interscuola. <u>SERVIZI AGGIUNTIVI</u>: servizio mensa.

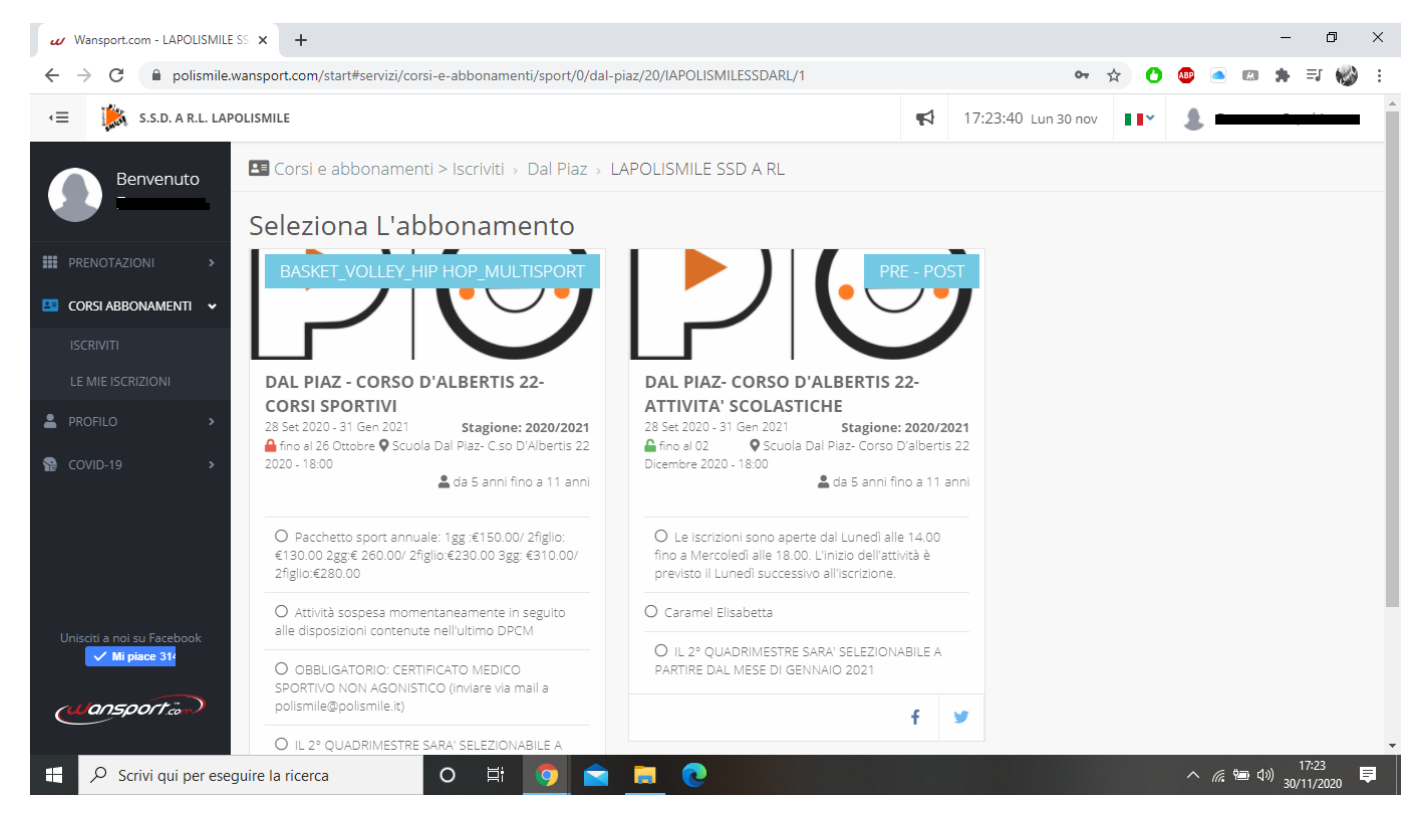

25) Nella prima parte della schermata troverete le informazioni del servizio (durata, orari di apertura del programma per le iscrizioni ecc). Nella sezione "Chi vuoi iscrivere?" seleziona il nome di tuo/a figlio/a.

| Wansport.com - LAPOLISMILE SS × +                                                                                                    |                                                                                                 | – 0 ×                                   |
|----------------------------------------------------------------------------------------------------|-------------------------------------------------------------------------------------------------|-----------------------------------------|
| ← → C                                                                                                    | onamenti/sport/0/dal-piaz/20/IAPOLISMILESSDARL/1/dal-piaz-corso-d-albertis-22                   | -attivita-s 🕶 🚖 🕐 💷 💿 🛤 🗐 🍪 🗄           |
| CORSI ABBONAMENTI  CORSI ABBONAMENTI CORSI ABBONAMENTI CORSI ABBON | ertis 22- ATTIVITA' SCOLASTICHE                                                                 | •                                       |
| LE MIE ISCRIZIONI O Frequenze: N.D.                                                                                                    |                                                                                                 |                                         |
| PROFILO > O Attività: N.D.                                                                                                    |                                                                                                 | c 10.00                                 |
| COVID-19 > O Orari: Le iscrizioni sono ape<br>il Lunedi successivo all'iscrizione                                                                                                    | erte dal Lunedì alle 14.00 fino a Mercoledì alle 18.00. L'inizio dell'attività è previsto<br>e. | € <b>TO,OO</b><br>Dettaglio costi       |
| O Descrizione: IL 2° QUADRIM                                                                                                    | MESTRE SARA' SELEZIONABILE A PARTIRE DAL MESE DI GENNAIO 2021                                   | O € 10,00 - Tesseramento Usacli 2020/21 |
| O Istruttori:                                                                                                    |                                                                                                 | Procodi con l'iscriziono                |
| O Prerequisiti: Nessuno                                                                                                    |                                                                                                 |                                         |
| ○ Età: da 5 anni fino a 11 anni                                                                                                    | i .                                                                                             | Torna indiedro                          |
| Chi vuoi iscrivere<br>Gruppo familiare: <b>POLISM</b>                                                                                                    | 1222<br>MILE                                                                                    |                                         |
| Unisciti a noi su Facebook                                                                                                    | Polismile<br>Esempio<br>Figlio                                                                  |                                         |
| Scrivi qui per eseguire la ricerca O                                                                                                    | # 🧕 💼 💽                                                                                         | へ <i>慌</i> 9回 (17:24 早<br>30/11/2020 早  |

26) Nella seziona "Specifica le seguenti opzioni" seleziona l'attività che desideri svolgere. In alto a destra nel quadrato rosso verrà visualizzata la quota. Seleziona <u>PROCEDI CON</u> <u>L'ISCRIZIONE.</u>

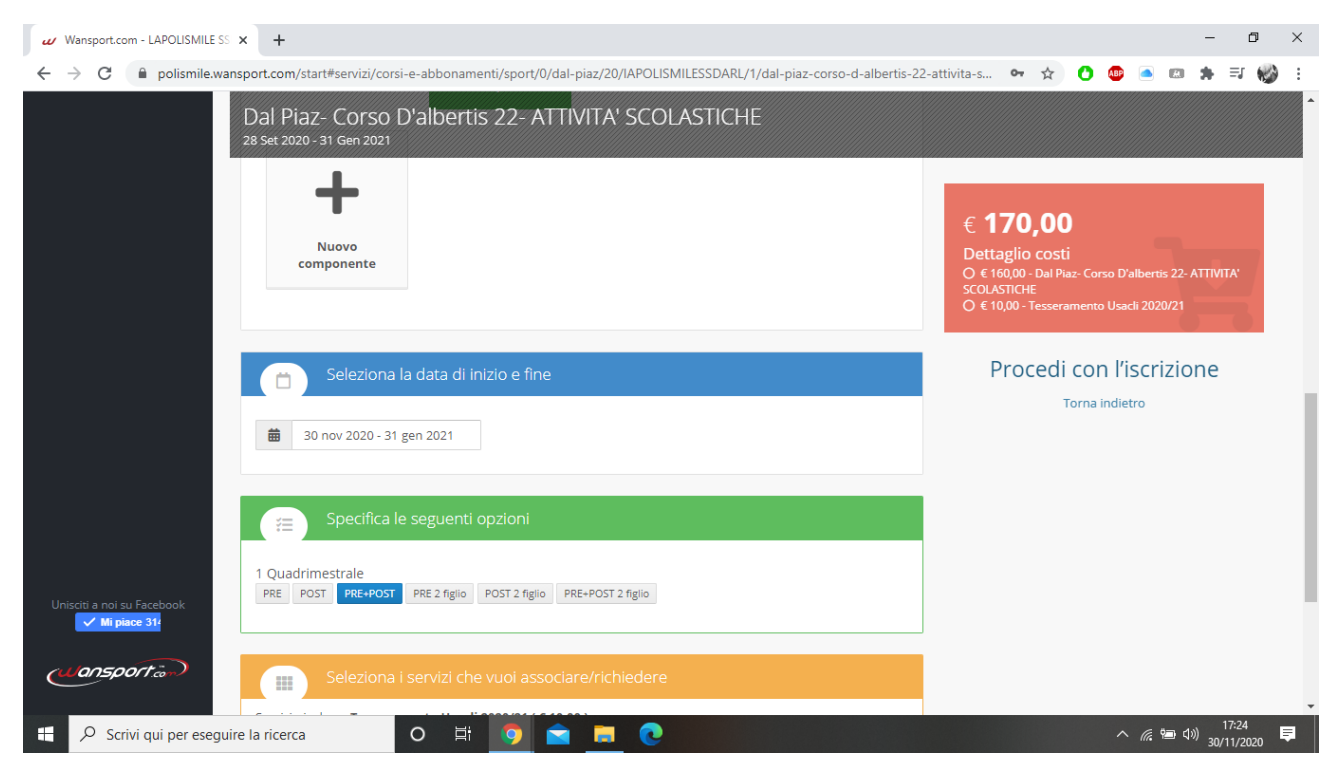

27) In questa pagina trovi il riepilogo dell'iscrizione e il <u>REGOLAMENTO</u>. Sotto il quadrato rosso con la quota troverai due metologie di pagamento: STRIPE( pagamento online con visa, mastercard o american express europea) PRESSO I NOSTRI UFFICI (su appuntamento telefonando al numero 011352855) Seleziona <u>CONFERMA L'ISCRIZIONE</u>.

| Wansport.com - LAPOLISMILE SS                                 | × +                                                                                                    | - 0 ×                                                                                              |
|---------------------------------------------------------------|----------------------------------------------------------------------------------------------------|----------------------------------------------------------------------------------------------------|
| $\leftrightarrow$ $\rightarrow$ C $\square$ polismile.wans    | port.com/start#servizi/corsi-e-abbonamenti/no-sport/0/dal-piaz/20/IAPOLISMILESSDARL/1/dal-piaz-corso-d-alber                                                                                                    | tis-22-attivit 🕶 🚖 🕐 🌆 🌆 👘 🔹                                                                       |
| ISCRIVITI<br>LE MIE ISCRIZIONI<br>▲ PROFILO →<br>R COVID-19 → | Iscrizione di: Esempio Polismile         DETTAGLIO CONFIGURAZIONE         O Categoria: Dal Piaz         Data inizio e fine: 30 nov 2020 - 31 gen 2021         Pianificazione: 1 Quadrimestrale: PRE         Servizi: 1 x Tesseramento Usacli 2020/21         Promozioni: Nessuno                                                                                                    | Scegli la modalità di pagamento Pago presso la reception Stripe Conferma iscrizione Torna indietro |
|                                                               | O Coupon: Nessuno                                                                                                    |                                                                                                    |
|                                                               | CONDIZIONI                                                                                                    |                                                                                                    |
| Unisciti a noi su Facebook                                    | RICEVUTA PER DETRAZIONE: Se il genitore che porta in detrazione è DIVERSO da chi ha fatto la registrazione, contestualmente all'iscrizione, si richiede di inviare una mail all'indirizzo polismile@polismile.it con i dati dell'altro genitore (cognome, nome, data di nascita e luogo, codice fiscale , indirizzo di residenza e mail). per poter emettere ricevuta corretta. In caso contrario, si procederà con l'emissione della ricevuta, utilizzando i dati del genitore che ha fatto l'account. SIAVVISA CHE IL NOMINATIVO RICHIEDENTE LA DETRAZIONE FISCALE NON POTRA' SUBIRE VARIAZIONI SUCCESSIVAMENTE ALL'EMISSIONE DELLA RICEVUTA DA PARTE DELL'ENTE. REGOLAMENTO E INFORMATIVE PRIVACY ANNO SCOLASTICO 2020/2021 | 1725                                                                                               |
| 🗄 🔎 Scrivi qui per eseguire                                   | e la ricerca 🛛 O 🛱 🧔 🚖 📜 💽                                                                                                    | へ 🦟 🖮 🕼 17:25 🌹<br>へ 🥻 🐿 30/11/2020                                                                |

# 28) Inserisci il codice che ti è stato inviato al numero di cellulare scelto in fase di creazione dell'account.

| Wansport.com - LAPOLISMILE SS X +                                                                                                    | – ø ×                                                                                  |
|----------------------------------------------------------------------------------------------------|----------------------------------------------------------------------------------------|
| 🗧 🔶 😋 🌘 polismile.wansport.com/start#servizi/corsi-e-abbonamenti/no-sport/0/dal-piaz/20/IAPOLISMILESSDARL/1/dal-piaz-corso-d-albertis-22-attivit 🗣                                                                                                    | 🖈 🚺 💩 🛋 🗯 🗊 🎲 🗄                                                                        |
| K≣ S.S.D. A R.L. LAPOLISMILE<br>Conferma iscrizione<br>Conferma iscrizione<br>Conferma |                                                                                        |
| Abbiamo inviato un SMS al numero xxxxxxx contenete il codice di conferma iscrizione, senza il quale<br>l'iscrizione non potrà essere completata.                                                                                                    |                                                                                        |
| Inserisci il codice di conferma                                                                                                    | Corso D'albertis 22- ATTIVITA'                                                         |
| ISCRIVITI LE MIE ISCRIZIONI Non hai ricevuto alcun sms? Inviami un nuovo sms di conferma (attendere due minuti origo di chiedere il reignici)                                                                                                    | tà di pagamento                                                                        |
| © COVID-19 >                                                                                                    | eception                                                                               |
| ✓ Completa l'iscrizione ×                                                                                                    | rma iscrizione                                                                         |
| Promozioni: Nessuno                                                                                                    |                                                                                        |
| O Coupon: Nessuno                                                                                                    |                                                                                        |
| Uniscii a noi su Facebook           Image: Mit place 314         CONDIZIONI                                                                                                    |                                                                                        |
| Copyright Copyright Copyri                                                                                        | Condizioni d'uso   Regolamento Covid-19<br>© 2020 Wansport.com ® All Rights Reserved 🖕 |
| 🛨 🔎 Scrivi qui per eseguire la ricerca 🛛 O 🛱 🧑 🚖 🔲 🢽                                                                                                    | へ 🦟 🐿 🕼 17:26 📮                                                                        |

#### 29) Dopo aver inserito il codice seleziona COMPLETA L'ISCRIZIONE.

| Wansport.com - LAPOLISMILE SS                             | × +                                                                                                    | - 0 ×                                                                            |
|-----------------------------------------------------------|----------------------------------------------------------------------------------------------------|----------------------------------------------------------------------------------|
| $\leftrightarrow$ $\rightarrow$ C $\square$ polismile.wan | sport.com/start#servizi/corsi-e-abbonamenti/no-sport/0/dal-piaz/20/IAPOLISMILESSDARL/1/dal-piaz-corso-d-albertis-22-attivit 💁 🛧                                      | 🕐 💩 🛋 📾 🏚 🗊 🍪 E                                                                  |
| 🚛 🎼 S.S.D. A R.L. LAPOLI                                  | SMILE 17:26:36 Lun 30 nov                                                                                                    | • • • • • • • • • • • • • • • • • • •                                            |
| Benvenuto     Prenotazioni >     Corsi Abbonamenti >      | Conferma iscrizione Abbiamo inviato un SMS al numero xxxxxx de contenete il codice di conferma iscrizione, senza il quale l'iscrizione non potrà essere completata.  | Corso D'albertis 22- ATTIVITA'                                                   |
| ISCRIVITI<br>LE MIE ISCRIZIONI<br>PROFILO ><br>COVID-19 > | Non hai ricevuto alcun sms?<br>Dinviami un nuovo sms di conferma (attendere<br>due minuti prima di chiedere il reinvio)                                              | tà di pagamento<br>eception                                                      |
|                                                           | ✓ Completa l'iscrizione     ×      O Promozioni: Nessuno     Coupon: Nessuno                                                                                         | rma iscrizione<br>Torna indietro                                                 |
|                                                           | CONDIZIONI  RICEVUTA PER DETRAZIONE:  S.S.D. A R.L. LAPOLISMILE - C.F.: 94056240016 - P.IVA: 09721370014    Cookie policy    Privacy policy    Cor<br>Copyright © 20 | ndizioni d'uso   Regolamento Covid-19<br>2020 Wansport.com ® All Rights Reserved |
| 🗧 🔎 Scrivi qui per eseguir                                | re la ricerca O 🛱 🧑 🚖 📃 🧿                                                                                                    | へ ℳ 物)17:26 ■ 30/11/2020                                                         |

30) Hai completato la tua iscrizione. Nel prossimo tutorial troverai come pagare online. Per venire presso i nostri uffici ricordati di prendere appuntamento il Martedì e il Giovedì chiamando al numero 011352855.

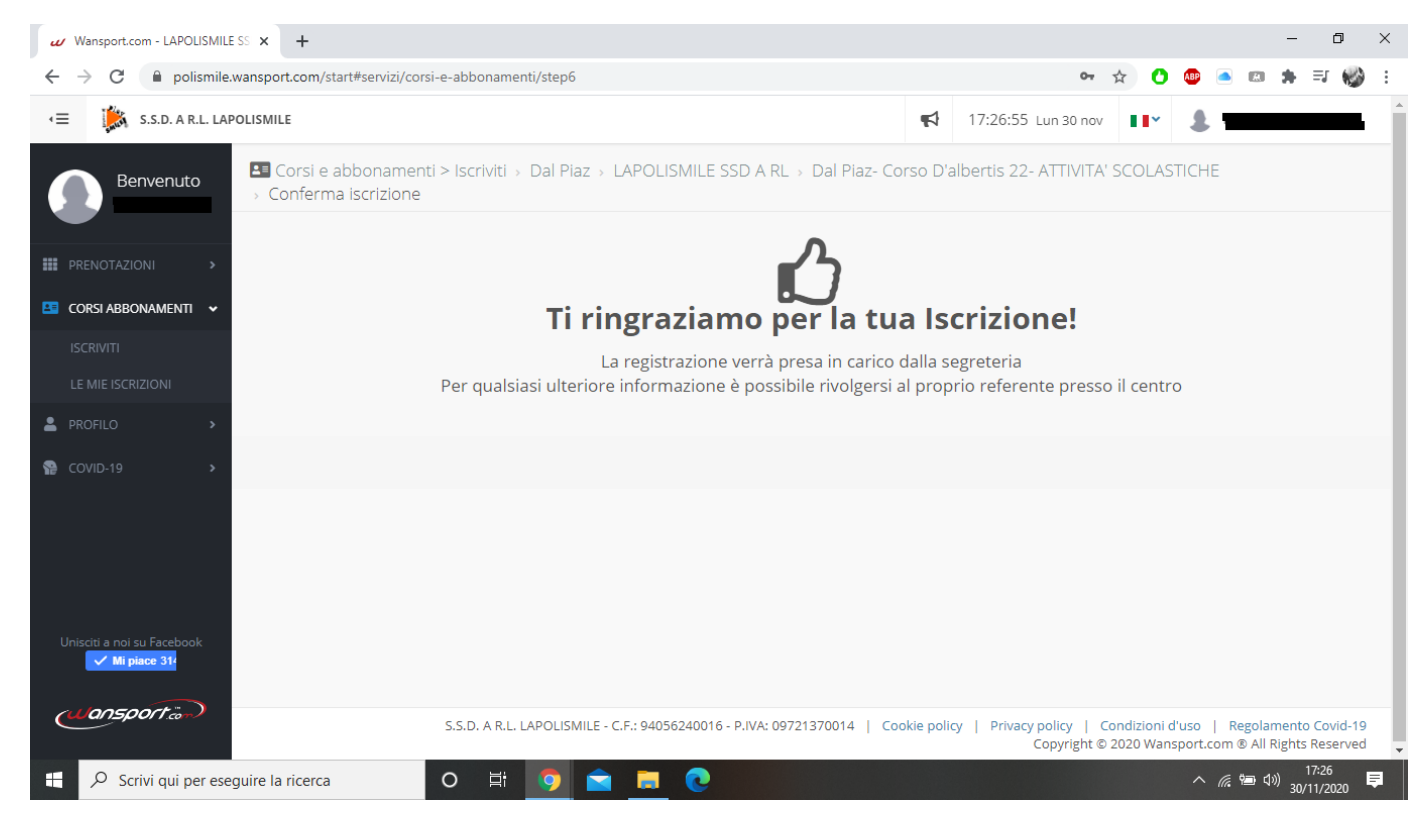